# Archiwum Prac Dyplomowych Instrukcja dla studentów

### Ogólna procedura przygotowania pracy do obrony w Archiwum Prac Dyplomowych

- 1. Student rejestruje pracę w dziekanacie tej jednostki uczelni, w której pisana jest praca.
- 2. Dziekanat wprowadza do systemu USOS najbardziej podstawowe informacje o pracy.
- 3. Student uzupełnia informacje o pracy w APD.
- 4. Student dodaje do APD plik z pracą oraz ewentualne załączniki do pracy.
- 5. Opiekun pracy akceptuje dane pracy (lub odrzuca powrót do pkt. 3).
- 6. Recenzent wystawia i drukuje recenzję.
- 7. Gdy ostatnia recenzja zostanie zatwierdzona, system automatycznie dokona ostatecznego zatwierdzenia pracy.
- 8. Praca gotowa do obrony.

### Procedura przygotowania pracy do obrony w Archiwum Prac Dyplomowych przez studenta

- 1. Logowanie do Archiwum Prac Dyplomowych.
- 2. Przeglądanie listy prac i zadań przez autora pracy.
- 3. Uzupełnianie informacji o pracy.
- 4. Dodawanie pliku z pracą i załączników.
- 5. Przekazanie pracy do akceptacji przez promotora.
- 6. Praca gotowa do obrony.
- 7. Pobieranie dokumentów związanych z pracą.
- 8. Ukrycie własnego nazwiska przez autora pracy.

### ad. 1) Logowanie do Archiwum Prac Dyplomowych

Archiwum Prac Dyplomowych znajduje się na stronie internetowej o adresie:

### https://apd.uci.pb.edu.pl

Po otwarciu strony należy kliknąć w prawym górnym rogu strony na link "zaloguj się".

| Politechnika Bialostocka - Cu | strainy System Uwierzytalziania | Nie jestes zalogował y j <b>zalogu</b> |
|-------------------------------|---------------------------------|----------------------------------------|
| Archiwum Prac                 |                                 |                                        |
| lic mgr dr                    | MFORMACIE   KATALOG             |                                        |
|                               | MFORMACIN KATALOS               |                                        |

Otworzy się strona Centralny System Uwierzytelniania PB na której należy podać login (PESEL) oraz hasło (takie jakie w systemie USOSweb) a następnie kliknąć "ZALOGUJ".

| _                           | TO DATE OF A DOL |
|-----------------------------|------------------|
|                             | IDEN I TERATO    |
| POLITECHNIKA<br>BIAŁOSTOCKA | HASL             |
| A                           |                  |

### ad. 2) Przeglądanie listy prac i zadań przez autora pracy

Po zalogowaniu do APD pojawi się strona "Moje prace i zadania". W każdym momencie można wrócić do tej strony klikając na pasku menu odnośnik "MOJE PRACE".

| Archiwum Prac                                                                            |                                                                                                    | ORMACJE   KATALOG   M                                                                                        | OJE PRACE                                                                                                    | *            |
|------------------------------------------------------------------------------------------|----------------------------------------------------------------------------------------------------|----------------------------------------------------------------------------------------------------|----------------------------------------------------------------------------------------------------|--------------|
| NA SKRÖTY<br>U-MAL<br>NOJE PRACE<br>+ dystomowe<br>+ autor<br>NOJE ZADANA<br>- dystomowe | Moje prace i zadania<br>Ta strona zawiera podgląd T<br>nadchodzących egzaminów<br>rodzaju czynności do wykon<br>dacie złożenia. Aby zobaczyw | a<br>Pwoich prac (lewa kolu<br>Prace i zadania pogrup<br>ania. Każdy podgląd za<br>ć więcej prac, kliknij na | mna), zadań (prawa kolumna) oraz<br>powane są w zależności od Twojej roli i<br>awiera co najwyżej 3 prace o najnowszej<br>azwę roli lub zadania. |              |
| uzupenij informacje     MOJE DYPLOWY                                                     | Prace dyplomowe                                                                                                    |                                                                                                    | Zadania                                                                                                    |              |
| MOJE EGZAMINY                                                                            | AUTOR                                                                                                    | niedimone                                                                                                    | UZUPELNU INFORMACJE                                                                                                    |              |
|                                                                                          | Moja praca dyplomowa                                                                                                    |                                                                                                    | Moja praca dyplomowa                                                                                                    |              |
|                                                                                          |                                                                                                    |                                                                                                    | Moja sitrona v                                                                                                    | v katalogu 🗈 |

W lewej kolumnie strony znajduje się lista prac, których autorem jest zalogowany student. Praca pojawia się w tym miejscu w momencie jej zarejestrowania przez studenta w dziekanacie.

W prawej kolumnie znajdują się zadania do wykonania, czyli lista prac, do których student ma uzupełnić informacje.

### ad. 3) Uzupełnianie informacji o pracy

Aby przejść do wprowadzania informacji o pracy należy kliknąć tytuł pracy znajdujący się przy zadaniu "Uzupełnij informacje". Pojawi się strona edycji informacji o pracy.

W pierwszej kolejności należy wybrać język, w którym napisana jest praca. W zależności od dokonanego wyboru poniżej pojawią się odpowiednie pola do uzupełnienia:

- **Tytuł pracy** w języku polskim i angielskim. Jeżeli praca napisana jest w jednym z tych języków to tytułu pracy w tym języku nie można edytować . Oryginalny tytuł pracy wpisuje dziekanat podczas rejestracji pracy.
- Streszczenie w języku oryginalnym, polskim i angielskim.
- Słowa kluczowe w języku oryginalnym, polskim i angielskim.

Po uzupełnieniu informacji należy zapisać dane klikając przycisk "Zapisz dane pracy".

| Jezuk pracu                | ZAPISZ DANE PRACY                                                                                                    |
|----------------------------|----------------------------------------------------------------------------------------------------|
| Język placy<br>Tytuł:      | Moja praca dypiomowa<br>Limit 1000, wprowadzow O znaków                                                                                                    |
| Autor:                     | Michał Podaj tytuł w języku<br>inżynier na programie BDN<br>Data egzaminu dyplomowego: brak                                                                                            |
| Promotor pracy:            | dr inż.                                                                                                    |
| Jednostka organizacyjna:   | Wydział Budownictwa i Inżynierii Środowiska                                                                                                    |
| Data zatwierdzenia tematu: | 31 maja 2012                                                                                                    |
| Streszczenie:              | Limit 4000, wprowadzono 0 znaków<br>Limit 4000, wprowadzono 0 znaków<br>Limit 4000, wprowadzono 0 znaków                                                                               |
| Słowa kluczowe:            | Imit 1000, wprowadzono 0 znaków       Podaj słowa         Kluczowe w języku       polskim i angielskim.         Imit 1000, wprowadzono 0 znaków       Limit 1000, wprowadzono 0 znaków |

Podczas zapisu danych pojawi się okno z pytaniem o potwierdzenie operacji.

| Czy na pewno chcesz zapisać zmiany?<br>Jeśli zmieniono wybór języka i niektóre pola formularza zostały<br>spowoduje utratę ich poprzedniej zawartości. | ukryte, zapis |
|----------------------------------------------------------------------------------------------------|---------------|
| Anuluj                                                                                                    | ОК            |

Aby przejść do etapu 2 należy kliknąć przycisk "PRZEJDŹ DO DODAWANIA ZAŁĄCZNIKÓW".

| Status pracy                                 |   |                                                   |   |                                                        |   |                                                            |        |                                |
|----------------------------------------------|---|---------------------------------------------------|---|--------------------------------------------------------|---|------------------------------------------------------------|--------|--------------------------------|
| Autor pracy<br>Wpisywanie<br>danych<br>pracy | - | 2 Autor pracy<br>Przesyłanie<br>plików z<br>pracą | + | <b>3</b><br>Kierujący<br>pracą<br>Akceptacja<br>danych | - | Kierujący pracą<br>i recenzenci<br>Wystawianie<br>recenzji | -      | 5 Praca<br>gotowa do<br>obrony |
|                                              |   |                                                   |   |                                                        |   | i przejdź do i                                             | DODAWA | NIA PLIKÓW →                   |

Wyświetli się okno potwierdzające wykonywaną operację.

| Status pracy zostanie zmieniony z 'Wprowadzanie danych pracy' na<br>'Dodawanie plików'.<br>Po wykonaniu tego przejścia możesz jeszcze wrócić do edycji danych i<br>poprawić wprowadzone informacje.<br>Upewnij się, że dane zostały zapisane (kliknij przycisk 'Zapisz dane pracy').<br>Czy na pewno chcesz kontynuować? |  |
|----------------------------------------------------------------------------------------------------|--|
| Anuluj                                                                                                    |  |

### ad. 4) Dodawanie pliku z pracą i załączników

Przed przystąpieniem do dodawania załączników należy przygotować następujące pliki :

- plik w formacie PDF z pracą dyplomową (nie zabezpieczony)
- plik archiwum ZIP zawierający plik edytowalny pracy dyplomowej wraz z ewentualnymi załącznikami do pracy.

Nazwy plików nie powinny zawierać znaków diakrytycznych.

Nazwy pliku z pracą w PDF i ZIP powinny wyglądać zgodnie z przykładem:

# 17-EETN-2015- 012345678.pdf 17-EETN-2015- 012345678.zip

Gdzie:

Dliki

- "17" kod wydziału (tabelka poniżej),
- "EETN" kod programu studiów (informacje o kodzie można znaleźć przy pomocy wyszukiwarki w katalogu USOSWEB pod adresem https://usosweb.pb.edu.pl/kontroler.php? action=actionx:katalog2/programy/index() ),
- "2015" rok ukończenia podanego programu studiów,
- "012345678" pesel studenta.

| KOD WYDZIAŁU                                     |
|--------------------------------------------------|
| 12 - Wydział Architektury                        |
| 14 - Wydział Budownictwa i Inżynierii Środowiska |
| 17 - Wydział Elektryczny                         |
| 19 - Wydział Informatyki                         |
| 11 - Wydział Mechaniczny                         |
| 18 - Wydział Zarządzania                         |
| 16 - Zamiejscowy Wydział Leśny w Hajnówce        |

Gdy praca jest gotowa do przesłania plików, na stronie domowej zostanie wyświetlona informacja o zadaniu do wykonania . Kliknięcie w tytuł pracy spowoduje przeniesienie do strony z jej danymi. Na stronie pracy należy kliknąć w odnośnik "Dodaj pliki". Spowoduje to przeniesienie do strony zarządzania plikami pracy.

🔿 Dodaj pliki

| РІКІ                                         |  |
|----------------------------------------------|--|
| Nie dodano jeszcze żadnych plików do zestawu |  |
| Wersja pracy: 1 (niezatwierdzona)            |  |

Aby wczytać plik z pracą dyplomową w formacie PDF należy w tabelce "Dodaj plik" w polu "Rodzaj" wybrać "Praca", następnie kliknąć przycisk "Przeglądaj" aby wybrać plik z pracą dyplomową w formacie PDF, a następnie kliknąć odnośnik "DODAJ DO ZESTAWU".

| Dodaj plik 🚺        |                                                                                                    |
|---------------------|----------------------------------------------------------------------------------------------------|
| Rodzaj <del>:</del> | Praca<br>Maksymalna liezba w zestawie: 1<br>Maksymalny rozmiar pliku: 10,0 MB<br>Dopuszczalne rozrzerzenia: .pdf                                                            |
| Plik:               | <b>Przeglądaj</b> Nie wybrano pliku.<br>Znajdujące się w nazwie pliku numery PESEL autorów pracy zostaną<br>automatycznie zamienione na ich identyfikatory w systemie USOS. |
| Język zawartości:   | polski [PL]                                                                                                    |
| Opis:               | Limit <b>300</b> , wprowadzono <b>0</b> znaków                                                                                                    |
|                     | DODĄJ DO ZESTAWU                                                                                                    |

Aby wczytać archiwum ZIP należy w tabelce "Dodaj plik" w polu "Rodzaj" wybrać "Inny", następnie kliknąć przycisk "Przeglądaj" aby wybrać plik, a następnie kliknąć odnośnik "DODAJ DO ZESTAWU".

W ten sam sposób postępujemy przy dodawaniu kolejnych załączników.

Dodane pliki pracy pojawiają się na liście znajdującej się na początku strony. Załącznik można usunąć z listy klikając "Usuń".

| Nr | Elementy zestawu                                                                                                    | Zatwierdzony |
|----|----------------------------------------------------------------------------------------------------|--------------|
| 1  | pdf: (brak opisu)<br>rodzaj: Praca   rozmiar: 37,8 KB   język: polski [PL]   dodany 2015-05-06 przez Michał   Edytuj d.ne   Usuń   Link<br>jednorazow y | NIE          |

Po dodaniu wszystkich załączników należy powrócić do strony z danymi pracy klikając odnośnik "wróć do pracy".

| € wróć do pracy |  |
|-----------------|--|
| Lista zestawów  |  |

Dodanie plików uaktywni przycisk "PRZEKAŻ DO ZATWIERDZENIA PRZEZ OPIEKUNA" pozwalający na przejście do następnego kroku. Kliknięcie weń spowoduje zmianę statusu na "akceptacja przez opiekuna". Na tym etapie możliwy jest także powrót do początku właściwego procesu obsługi i poprawienie wprowadzonych w nim danych. Jeżeli wprowadzone dane (tytuł pracy, streszczenie, słowa kluczowe) wymagają poprawy należy kliknąć odnośnik "WRÓĆ DO EDYCJI DANYCH" wtedy praca wróci do początkowego etapu. Taki powrót nie spowoduje usunięcia już dodanych plików.

# ad. 5) Przekazanie pracy do akceptacji przez promotora

Po uzupełnieniu informacji o pracy i dodaniu załączników zawierających pracę należy przekazać pracę do zatwierdzenia przez promotora. W tym celu należy kliknąć "Przekaż do zatwierdzenia przez opiekuna".

| Status pracy                                                                    |                                                        |                                                                |                                       |  |
|---------------------------------------------------------------------------------|--------------------------------------------------------|----------------------------------------------------------------|---------------------------------------|--|
| 1 Autor pracy<br>Wpisywanie<br>danych<br>pracy Przesyłanie<br>plików z<br>pracą | <b>3</b><br>Kierujący<br>pracą<br>Akceptacja<br>danych | → 4 Kierujący pracą<br>i recenzenci<br>Wystawianie<br>recenzji | <b>5</b> Praca<br>gotowa do<br>obrony |  |
| 🔶 WRÓĆ DO EDYCJI DANYCH 🚦                                                       |                                                        |                                                                |                                       |  |

Tej operacji nie będzie można cofnąć dlatego należy ją potwierdzić. Po tej operacji student nie ma możliwości wprowadzania zmian.

| Status pracy zostanie zmieniony z 'Dodawanie plików' na 'Akceptacja przez<br>opiekuna'.<br>Po wykonaniu tego przejścia nie będzie już można wrócić do edycji danych.<br>Czy na pewno chcesz kontynuować? |       |  |
|----------------------------------------------------------------------------------------------------|-------|--|
| Anul                                                                                                    | иј ОК |  |

# Weryfikacja pracy przez promotora

Promotor weryfikuje wprowadzone przez studenta informacje o pracy i załączone pliki:

- Jeśli wprowadzone dane zostaną zaakceptowane przez promotora to przekazuje on pracę do wpisywania recenzji.
- Jeśli wprowadzone przez studenta dane są błędne promotor cofa informacje o pracy do ponownej edycji przez studenta. W takim przypadku student ponownie otrzymuje możliwość edycji informacji o pracy i dodawania załączników.

### Recenzje

Po zaakceptowaniu pracy przez promotora do systemu wpisywane są recenzje. Wypełnione i zaakceptowane recenzje można otworzyć klikając ikonkę recenzji obok nazwiska recenzenta.

Recenzje i Michał dr inż. recenzent

Recenzja jest dostępna kiedy ikonka ma kolor zielony.

Aby ją pobrać, należy kliknąć symbol ikony co spowoduje przejście do widoku zatwierdzonej recenzji i kliknąć odnośnik "pobierz wersję PDF".

| Treść recenzji |                                                          |                      |  |  |
|----------------|----------------------------------------------------------|----------------------|--|--|
|                |                                                          | 📆 pobierz wersję PDF |  |  |
| 1.             | Czy treść pracy odpowiada tematowi określonemu w tytule? |                      |  |  |
|                | odpowiedź                                                |                      |  |  |

### ad. 6) Praca gotowa do obrony

Jest to końcowy stan procesu archiwizacji pracy, z którego nie można już powrócić do poprzednich kroków procesu. Na tym etapie dane pracy powinny być poprawnie uzupełnione, wymagane pliki zarchiwizowane, a wszystkie recenzje wystawione. Proces obsługi pracy w serwisie APD zostaje wtedy ostatecznie zamknięty, a praca jest gotowa do obrony.

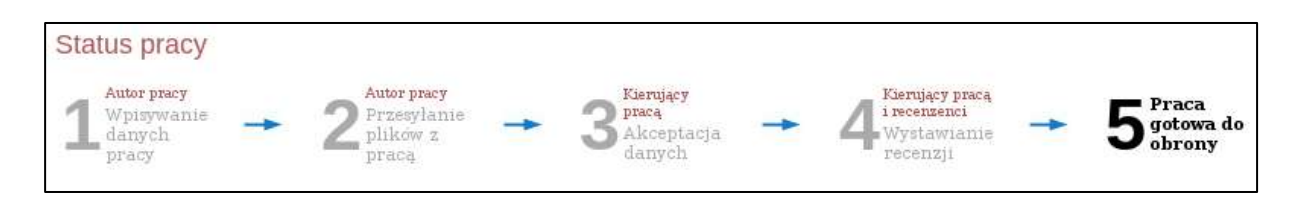

W tym stanie wyświetlane są wszystkie wprowadzone dane, przesłane pliki pracy i wystawione recenzje, ale żadnego z tych elementów nie można już edytować.

Po zakończeniu pracy w systemie APD należy się wylogować. Służy do tego przycisk "Wyloguj się" znajdujący się w prawym górnym rogu strony.

### ad. 7) Pobieranie dokumentów związanych z pracą

Z pracą dyplomową może być powiązanych kilka dokumentów możliwych do pobrania przez autora. APD udostępnia następujące dokumenty:

- wniosek o powołanie komisji egzaminacyjnej
- karta pracy

Aby wygenerować i pobrać dokumenty pracy w formacie PDF, należy przejść do strony pracy i kliknąć w odpowiednią ikonę przy nazwisku autora.

| Status pracy                                                                                      |                                                                                                    |                                             |
|---------------------------------------------------------------------------------------------------|----------------------------------------------------------------------------------------------------|---------------------------------------------|
| $1_{\substack{\text{Wpisywanie}\\\text{danych}\\\text{pracy}}}^{\text{Autor pracy}}  ightarrow 2$ | Autor pracy<br>Przesylanie<br>plików z<br>pracą → 3 <sup>Kierujący</sup> pracą<br>Akceptacja<br>danych → 4 <sup>Kierujący</sup> pracą<br><sup>i recenzenci</sup><br>Wystawianie<br>recenzji | → 5 <sup>Praca</sup><br>gotowa do<br>obrony |
| Informacje o pracy                                                                                |                                                                                                    |                                             |
| Język pracy:                                                                                      | polski [PL]                                                                                                    |                                             |
| Tytuł:                                                                                            | title                                                                                                    |                                             |
| Autor:                                                                                            | Michal<br>inżynier na programie PDN<br>Data egzaminu dyplomowego: brak                                                                                                    | Wiadomość<br>do autorów                     |

# Ad. 8) Ukrycie własnego nazwiska przez autora pracy

Istnieje możliwość ukrycia przez autora własnego nazwiska na stronach wszystkich jego prac. Jeżeli autor pracy zdecyduje się na ukrywanie nazwiska, to wyłącznie administratorzy APD oraz osoby powiązane z pracą (współautorzy, promotorzy, recenzenci i członkowie komisji egzaminacyjnej) będą mogli zobaczyć związek tego autora z tą pracą. Natomiast pozostali użytkownicy:

- nie zobaczą pracy na liście prac autora,
- nie zobaczą nazwiska autora na stronie z danymi pracy,
- nie zobaczą nazwiska autora obok tytułu pracy na liście wyników wyszukiwania,
- nie będą w stanie wyszukać pracy, wpisując nazwisko autora w pole wyszukiwania w ramach wyszukiwania szybkiego.

Widoczność własnego nazwiska ustala się nie w Archiwum Prac Dyplomowych, lecz w serwisie USOSweb. Należy w tym celu wybrać w USOSweb w górnym menu pozycję "MÓJ USOSWEB", a następnie w lewym menu pozycję "PREFERENCJE". Na dostępnej pod tymi pozycjami stronie dostępna jest opcja "Pokaż moje nazwisko przy moich pracach dyplomowych".